#### § 16. Создание презентации

Создание компьютерной презентации начинают с планирования ее структуры, т. е. определения количества слайдов и последовательности их показа. Следует заранее подготовить материалы для размещения на слайдах. После этого можно приступить непосредственно к работе. Существует несколько способов создания презентаций. В MS Office2003 удобно использовать область задач.

**Пример**. Создать презентацию «Неделя информатики» из двух слайдов с текстом.

Откроем редактор презентаций **Power Point**. По умолчанию отображается область задач **Приступая к работе** (при отсутствии ее можно вызвать с помощью меню **Ви**д).

Выбрав пункт Создать презентацию, перейдем в область задач Создание презентации, (можно также использовать меню Файл — Создать или комбинацию клавиш Ctrl+N). Здесь предлагается выбрать способ создания: Новая презентация, Из шаблона оформления, Из мастера автосодержания, Из имеющейся презентации (рис. 4.3).

Выберем способ Новая презентация. Откроется область задач Разметка слайда, в которой

предлагаются макеты, содержащие ограниченные рамками области слайда для ввода текста (их называют *надписями*) и других объектов. Под **макетом** слайда понимают порядок размещения на нем различных элементов: заголовков, текстов, списков, рисунков, таблиц и др. Конечно, все объекты можно размещать на слайде по своему усмотрению. Однако нередко проще использовать подходящий готовый макет, наполняя его своим содержанием.

## 1. Создание слайда.

Для первого слайда презентации по умолчанию предлагается макет **Титульный слайд**. Он содержит две прямоугольные рамки, предназначенные для размещения названия презентации, а также иной заглавной информации, например фамилий авторов (рис. 4.4, *a*).

| Создание презентации 🔻 🗙              |
|---------------------------------------|
| 😔   🕥   🐔                             |
| Создание                              |
| 🗋 Новая презентация                   |
| 🔁 Из шаблона оформления               |
| 🔯 Из мастера автосодержания           |
| 🧃 Из имеющейся презентации            |
| Фотоальбом                            |
| Шаблоны                               |
| Поиск в сети:                         |
| Найти                                 |
| ٷ Шаблоны на узле Office Online       |
| 💐 На моем компьютере                  |
| 💽 На моих веб-узлах                   |
| Последние использовавшиеся<br>шаблоны |
| Пастель.pot                           |
| Палитра.pot                           |
| Салют.pot                             |

Рис. 4.3

Щелчком мыши выделим верхнюю рамку с подсказкой «Заголовок слайда» и введем текст **НЕДЕЛЯ ИНФОРМАТИКИ** (шрифт Arial, 60 пт, жирный, выравнивание по центру). Заметим, что текст выравнивается относительно рамки, а не всего слайда. Для перехода на новую строку без создания абзаца используем комбинацию клавиш Shift + Enter.

Выделим нижнюю рамку с подсказкой «Подзаголовок слайда» и введем текст Конкурсы и олимпиады, турниры и викторины (шрифт Arial, 32 пт, нормальный, выравнивание по центру). Подкорректируем положение надписей в соответствии с рисунком 4.4, *б*. Первый слайд создан, однако он выглядит непривлекательно.

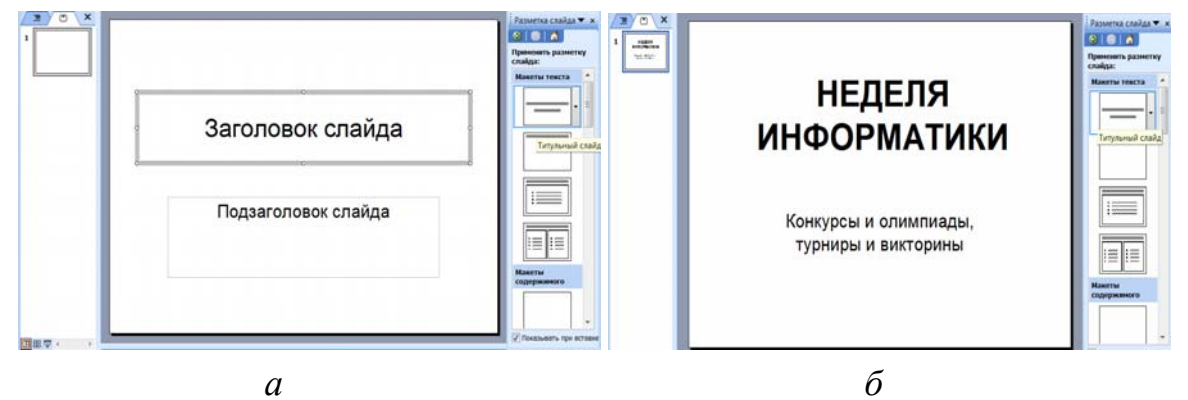

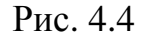

### 2. Использование шаблона оформления.

Займемся оформлением слайда. Воспользуемся готовыми шаблонами оформления. Для этого отобразим область задач Дизайн слайда, в которой можно выбрать Шаблоны оформления, Цветовые схемы, а также Эффекты анимации (рис 4.5).

Шаблоном оформления (или темой) называют набор элементов с подобранными параметрами: размеры и положение рамок надписей, шрифт и цвет текста, фоновые изображения и другие свойства. Шаблон может быть применен к одному или сразу ко всем слайдам презентации.

Подберем подходящий шаблон, последовательно выбирая его из предлагаемых. При этом может потребоваться коррекция положения надписей. На рисунке 4.6. приведены результаты применения шаблонов **Салют** (рис. 4.6, *a*), **Палитра** (рис. 4.6, *б*), **Пастель** (рис. 4.6, *в*, *г*).

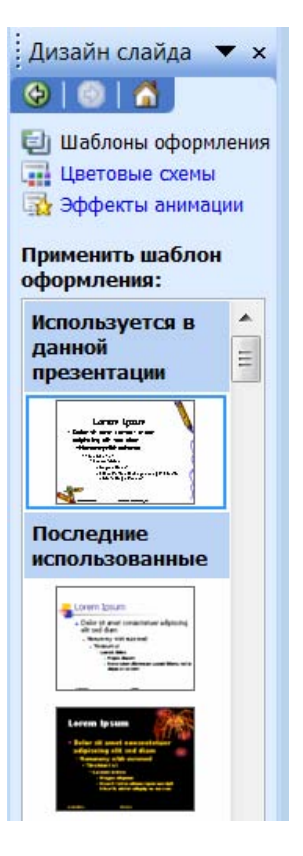

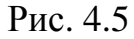

Заметим, что некоторых из этих шаблонов на Вашем компьютере может не оказаться. С программой PowerPoint поставляется лишь несколько шаблонов. В этом случае выберете другой подходящий шаблон. При необходимости большое количество шаблонов можно скачать из сети Интернет или создать самостоятельно.

Для каждого шаблона оформления предлагается несколько вариантов сочетаний цветов, которые называются **цветовыми схемами**.

### 3. Подбор цветовой схемы.

Откроем область задач **Цветовые схемы** (рис. 4.7). Попробуем применить некоторые из них к созданному слайду. Рисунок 4.6. иллюстрирует результаты применения (сравните рис. 4.6, *в* и *г*). Остановим свой выбор на шаблоне **Пастель** и предлагаемой по умолчанию цветовой схеме, показанной на рис 4.6, *в*.

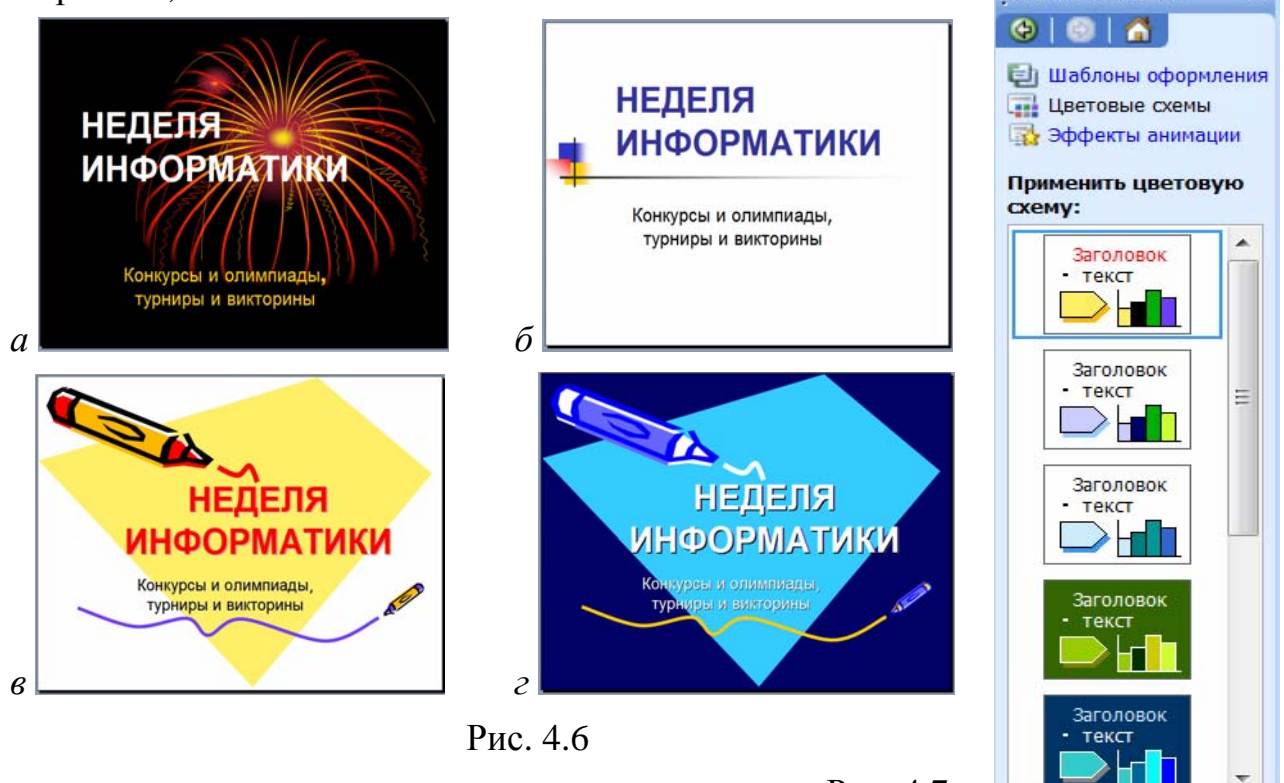

Рис. 4.7 Изменить цветовые схемы.

Конечно, можно вручную задавать рисунок и цвет фона и каждой надписи, однако при этом приходится самостоятельно подбирать сочетания цветов, что требует терпения и художественного вкуса. В любом случае полезно сначала попробовать готовые шаблоны и цветовые схемы и лишь на последнем этапе оформления корректировать их. Создадим теперь второй слайд, используя тот же шаблон оформления. Для этого щелкнем мышью по значку Создать слайд Ганели инструментов (можно воспользоваться меню Вставка —> Создать слайд или комбинацией клавиш Ctrl + M). Слайд должен содержать заголовок Конкурсы и их перечисление, поэтому в области задач Разметка слайда выберем макет Заголовок и текст. Заметим, что этот макет предлагается по умолчанию при создании второго слайда. Если нужно создать слайд с иной разметкой, выбирают более подходящий макет.

Введем и отформатируем тексты в соответствии с рисунком 4.8.

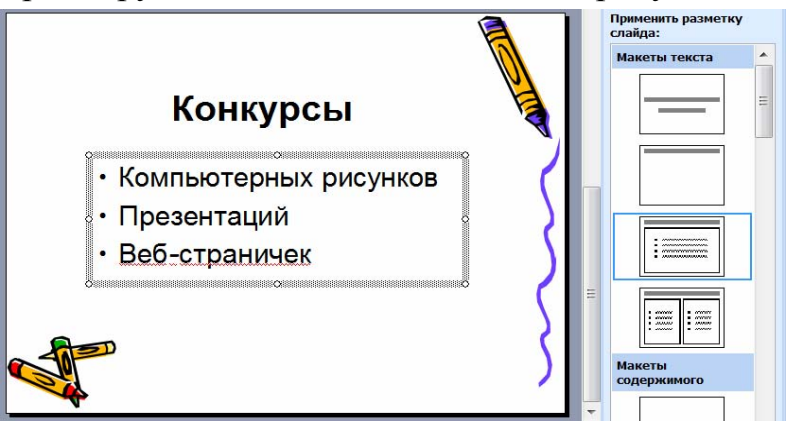

Рис. 4.8

Созданную презентацию необходимо сохранить. Для этого выполним последовательность команд: **Файл**—Сохранить как...— введем имя, например **Инфо1** — Сохранить. Все слайды презентации хранятся в одном файле с расширением .ppt.

Наконец продемонстрируем созданную презентацию. Для этого воспользуемся меню Показ слайдов → Начать показ или клавишей F5.

Презентацию можно распечатать на бумаге или прозрачной пленке с помощью меню **Файл —Печать**. В появившемся диалоговом окне надо указать количество слайдов на листе бумаги и порядок их размещения.

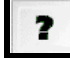

1. Для чего предназначены макеты слайдов?

- 2. Что понимают под шаблоном оформления презентации?
- 3. Что понимают под цветовой схемой?
- 4. Какое расширение имеет файл с презентацией?

# Упражнения

1. Добавьте к созданной в примере презентации третий слайд, который содержит надпись **Победителей конкурсов ждут призы**. Подберите и примените к этому слайду подходящий шаблон оформления.

2. Создайте презентации по одной из тем: «Моя школа», «Мой рабочий день», «Мои друзья», «Мое хобби».